### TRAINING UPDATE

Lab Location: Department: GEC, SGMC & WAH Technical Mgmt & QA 
 Date Distributed:
 4/8/2016

 Due Date:
 4/20/2016

 Implementation:
 4/20/2016

#### **DESCRIPTION OF PROCEDURE**

Name of procedure:

# CAP Activity Menu Changes/Updates GEC.QA241, SGAH.QA929, WAH.QA920 v0

**Description:** 

New SOP to define process for review and update of CAP activity menu

This SOP will be implemented on April 20, 2016

Document your compliance with this training update by taking the quiz in the MTS system.

#### Approved draft for training (version 0)

| Non-Technical SOP |                                   |                 |
|-------------------|-----------------------------------|-----------------|
| Title             | CAP Activity Menu Changes/Updates |                 |
| Prepared by       | Cynthia Bowman-Gholston           | Date: 3/17/2016 |
| Owner             | Cynthia Bowman-Gholston           | Date: 3/17/2016 |

| Laboratory Approval                        |                       |      |  |  |
|--------------------------------------------|-----------------------|------|--|--|
| Print Name and Title                       | Signature             | Date |  |  |
| Refer to the electronic signature page for |                       |      |  |  |
| approval and approval dates.               |                       |      |  |  |
|                                            |                       |      |  |  |
|                                            |                       |      |  |  |
| Local Issue Date:                          | Local Effective Date: |      |  |  |

| Review:    |           |      |
|------------|-----------|------|
| Print Name | Signature | Date |
|            |           |      |
|            |           |      |
|            |           |      |
|            |           |      |
|            |           |      |
|            |           |      |
|            |           |      |

## TABLE OF CONTENTS

| 1. | PURPOSE                | . 2 |
|----|------------------------|-----|
| 2. | SCOPE                  | . 2 |
| 3. | RESPONSIBILITY         | . 2 |
| 4. | DEFINITIONS            | . 2 |
| 5. | PROCEDURE              | . 3 |
| 6. | RELATED DOCUMENTS      | . 6 |
| 7. | REFERENCES             | . 6 |
| 8. | REVISION HISTORY       | . 6 |
| 9. | ADDENDA AND APPENDICES | . 6 |
|    |                        |     |

#### 1. PURPOSE

This procedure will establish the process for the ongoing maintenance of the CAP (College of American Pathologist) Activity Menu:

- Provide the steps for electronic update of information via e-lab solutions.
- Provide the steps for manual paper update of the information.

### 2. SCOPE

This procedure applies to all QA team members, supervisory, or management personnel who may need to update or revise the test activity list.

### 3. **RESPONSIBILITY**

- The Supervisory/Management team performs the test review and submits any changes to the QA team for processing.
- The QA team ensures the update of the annual update of activity menus by:
  - Circulating the current menu with the annual proficiency test review.
  - Updating the activity menu and saving a copy on the shared drive.

### 4. **DEFINITIONS**

CAP: College of American Pathologists, the laboratory accrediting agency

**PT**: Proficiency Test – A standardized testing program that distributes unknown samples to laboratories and uses the peer group performance to grade each laboratory's accuracy by the specified allowable error for each test or peer group limitations.

**QM**: Quality Management – Processes that track and monitor laboratory quality.

## 5. **PROCEDURE**

#### A. Pulling the current Activity Menu from the CAP website:

- Sign onto the CAP website, with your user name and password
- Use the down arrow to the right of your name and select the dropdown menu for E-Lab Solutions Suite
- Look to the center of this webpage and locate the CAP identification number.
- Use the dropdown arrow on the right of this field and select the appropriate laboratory. The name of that laboratory will appear on the screen.

| PATHOLOGISTS                                                                                                    | Powered by Georgie                                                                                            |
|----------------------------------------------------------------------------------------------------|----------------------------------------------------------------------------------------------------|
| Y CAP                                                                                                    | TIONS SUITE MY PROFILE OTHER SERVICES                                                                         |
| e-LAB SOLUTIONS SUITE<br>CAP #: 7185324 LAB SELECTOR<br>Washington Adventist Hospital, Quett Diagnostics at Washington Adventist Hospital, Laboratory, 766<br>Ave. Tairona Park, MD 20912-6367 | 2 e-LAB Solutions Suite Help                                                                                  |
| umbnall View   List View  <br>rganization Data / User permissions                                                                                                    |                                                                                                    |
| View My Lab<br>Permissions Access/Permissions                                                                                                    | Quick Links<br>Request Access to Laboratory Data<br>Claim Credit for Faxed PT Results<br>Access My Committees |
| Result Form Data Entry Evaluation Reports Analyte Scorecard                                                                                                    | My Transcript<br>My In Progress Learning<br>View Lab Order History                                            |
| W o C CMS Analyte Reporting<br>C o o Selections<br>Calendar                                                                                                    | Important Alasta                                                                                              |
| AP Accreditation                                                                                                    | Important Alerts                                                                                              |
| Laboratory Data<br>Maintenance Accreditation Checklists                                                                                                    | Secondary Instrument FAQs >                                                                                   |

- Select the icon for Activity Menu with PT Options, located within the CAP Accreditation section of the page.
- A selection screen opens and defaults to all sections / departments (use the drop to filter the report as appropriate). Select the blue button to View Filtered Report.

| Activity Menu with PT Options                                                                                                    | × |
|----------------------------------------------------------------------------------------------------|---|
| Selected Organization CAP#: 7185324<br>Washington Adventist Hospital, Quest Diagnostics at Washington Adventist Hospital<br>Laboratory<br>7600 Carroll Ave<br>Takoma Park, MD 20912-6367<br>My Laboratory's Activity Menu Options<br>Please select from below to generate a report: |   |
| Section/Dept: All                                                                                                    |   |
| View Filtered Report                                                                                                    |   |
| Reset Form                                                                                                    |   |

A PDF of the Activity Menu appears on the screen:

| COLLEGE                                                             | of AMERICAN Laborat                                                   | ory Accredit              | ation Pro         | gram                                                                                           | Pag                                                   | e 1 of 10                        |
|---------------------------------------------------------------------|-----------------------------------------------------------------------|---------------------------|-------------------|------------------------------------------------------------------------------------------------|-------------------------------------------------------|----------------------------------|
| PATHOLOC<br>325 Waukegan Read, North<br>800-323-4040 + cepuorg      | GISTS La<br>field, Illinois 602902-2760                               | iboratory Activ<br>SU: AL | rity Menu<br>L    |                                                                                                | 03/                                                   | 10/2010 10.17 AM                 |
| CAP Number: 7185<br>Laboratory: Wash<br>Ditly/State(Province): Tako | 324<br>hington Adventist Hospital Quest Diagnostics at<br>ma Park, MD |                           | C<br>M<br>P<br>Te | hecklist Selecti<br>laster Activity N<br>lissing PT Enrol<br>T Enrollment Gr<br>est Menu Chang | on Report<br>lenu_<br>lment Report<br>lide<br>le Form |                                  |
| Department /Section: Bloo                                           | d Bank-AABB                                                           |                           |                   |                                                                                                |                                                       |                                  |
| Subdiscipline                                                       | Test/Activity                                                         | Test /<br>Activity ID     | PT<br>Required    | Alternative<br>Assessment<br>Required                                                          | Scope of<br>Service/Analytic<br>Method                | 2016<br>Missing PT<br>Enrollment |
| All Common                                                          | Common (CAP Office use)                                               | 4334                      |                   |                                                                                                | Y                                                     |                                  |
| Immunohematology                                                    | ABO blood grouping                                                    | 2946                      | Y                 |                                                                                                |                                                       |                                  |
| Immunohematology                                                    | Antibody elutions                                                     | 3361                      |                   | Y                                                                                              |                                                       |                                  |
| Immunohematology                                                    | Antibody identification                                               | 2924                      | Y                 |                                                                                                |                                                       |                                  |
| Immunohematology                                                    | Antibody screen                                                       | 2947                      | Y                 |                                                                                                |                                                       |                                  |
| Immunohematology                                                    | Automated blood banking test system                                   | 2912                      |                   |                                                                                                | Y                                                     |                                  |
| Immunohematology                                                    | Compatibility testing                                                 | 2932                      | Y                 |                                                                                                |                                                       |                                  |
| Immunohematology                                                    | Direct antiglobulin test (DAT), non-automated                         | 2952                      | Y                 |                                                                                                |                                                       |                                  |
| Immunohematology                                                    | Donor unit retyping                                                   | 2914                      |                   |                                                                                                | Y                                                     |                                  |
| Immunohematology                                                    | RBC antigen typing                                                    | 2944                      |                   | Y                                                                                              |                                                       |                                  |
| Immunohematology                                                    | Rh type (includes weak D)                                             | 2955                      | Y                 |                                                                                                |                                                       |                                  |
| Immunohematology                                                    | Sickle cell screening on donor units                                  | 2922                      |                   | Y                                                                                              |                                                       |                                  |
| Immunohematology                                                    | Solid phase techniques                                                | 2920                      |                   |                                                                                                | Y                                                     |                                  |
| Transfusion Services                                                | Blood/component issuance for transfusion                              | 2925                      |                   |                                                                                                | Y                                                     |                                  |
| Transfusion Services                                                | Blood/component processing (pool, thaw,<br>aliquot)                   | 2919                      |                   |                                                                                                | Y                                                     |                                  |
| Transfusion Services                                                | Blood/component storage                                               | 2926                      |                   |                                                                                                | Y                                                     |                                  |
| Transfusion Services                                                | Blood/component transfusion in this facility                          | 4983                      |                   |                                                                                                | Y                                                     |                                  |

- Select the option to EXCEL Export the file:
- Follow the instruction shown on the screen and the EXCEL Activity Menu opens on the screen:

|   | F  | ile Home Inse    | rt Pag<br>Arial | ge Layout Fo                 | rmulas Da<br>▼A <sup>°</sup> A <sup>°</sup> | ta Review  | v Viev<br>≫r≁ | Wrap Text            | General | . ↓ .00  | Con  | <br>≦≸ | Ē    |
|---|----|------------------|-----------------|------------------------------|---------------------------------------------|------------|---------------|----------------------|---------|----------|------|--------|------|
|   |    | 💞 Format Painter | <b>D</b>        | <u>o</u> , m ,               |                                             |            | 3 <b>-</b> 5- | merge & Center +     | ¢, 10   | .00 ->.0 | Form | atting | r as |
|   |    | Clipboard 🕞      |                 | Font                         | Fai                                         |            | Alignm        | ent G                | Numb    | er 🗔     |      |        | Styl |
|   |    | A1 .             | - (-            | <i>f</i> <sub>∗</sub> Sectio | n_Name                                      |            |               |                      |         |          |      |        |      |
|   | 1  | А                |                 |                              | З                                           |            |               | С                    |         |          | D    |        |      |
|   | 1  | Section_Na       | ame             | Subdis                       | cipline                                     | Activ      | ity_N         | lame                 |         | Activ    | ity_ | ID     | Ρ    |
|   | 2  | Blood Bank-AABB  |                 | All Common                   | -                                           | Common     | (CAP Offic    | ce use)              |         |          |      | 4334   |      |
|   | 3  | Blood Bank-AABB  |                 | Immunohemat                  | ology                                       | ABO bloo   | d grouping    | 3                    |         |          |      | 2946   | Y    |
|   | 4  | Blood Bank-AABB  |                 | Immunohemat                  | ology                                       | Antibody   | elutions      |                      |         |          |      | 3361   |      |
|   | 5  | Blood Bank-AABB  |                 | Immunohemat                  | ology                                       | Antibody i | dentificati   | on                   |         |          |      | 2924   | Y    |
|   | 6  | Blood Bank-AABB  |                 | Immunohemat                  | ology                                       | Antibody   | screen        |                      |         |          |      | 2947   | Y    |
|   | 7  | Blood Bank-AABB  |                 | Immunohemat                  | ology                                       | Automate   | d blood ba    | anking test system   |         |          |      | 2912   |      |
|   | 8  | Blood Bank-AABB  |                 | Immunohemat                  | ology                                       | Compatibi  | lity testin   | g                    |         |          |      | 2932   | Y    |
|   | 9  | Blood Bank-AABB  |                 | Immunohemat                  | ology                                       | Direct ant | globulin t    | est (DAT), non-autom | ated    |          |      | 2952   | Y    |
| 1 | 10 | Blood Bank-AABB  |                 | Immunohemat                  | ology                                       | Donor unit | retyping      |                      |         |          |      | 2914   |      |
| 1 | 11 | Blood Bank-AABB  |                 | Immunohemat                  | ology                                       | RBC antig  | en typing     |                      |         |          |      | 2944   |      |
| 1 | 12 | Blood Bank-AABB  |                 | Immunohemat                  | ology                                       | Rh type (i | ncludes w     | reak D)              |         |          |      | 2955   | Y    |
|   | 10 |                  |                 |                              |                                             |            |               |                      |         |          |      |        |      |

- Save this file on the G drive within the G:\AHC\_Lab\Quality Assurance\Proficiency Testing\CAP current year\Activity Menus.
- Name the EXCEL file using the CAP number and date.
- Customize the margins to 0.2" on each side and all columns on same page. (If the view is too small to read, hide any columns that are not essential to the test name and activity menu code prior to printing the file.)

**B.** Printing the Manual Activity Menu Change Form from the CAP website: Return to the PDF view of the Activity Menu:

| COLLEGE<br>PATHOLOG<br>255 Washington Read, Nort<br>800-325-4540 - espinorg                  | of AMERICAN Laboraton<br>SISTS Lab                                                   | y Accredit<br>oratory Activ<br>SU: AI | ation Pro<br>vity Menu<br>.L | gram                                                                                           | Pi<br>03                                     | ige 1 of 10<br>//16/2016 10:17 AM | a |
|----------------------------------------------------------------------------------------------|--------------------------------------------------------------------------------------|---------------------------------------|------------------------------|------------------------------------------------------------------------------------------------|----------------------------------------------|-----------------------------------|---|
| AP Number: 718;<br>aboratory: Was<br>lity/State(Province): Take<br>Department /Section: Dioo | 324<br>hington Adventist Hospital Quest Diagnostics at<br>ma Park, MD<br>d Bank-AABB |                                       |                              | hecklist Selecti<br>laster Activity M<br>lissing PT Enrol<br>Constant Sector<br>est Menu Chang | on Report<br>Ienu<br>Iment Report<br>ge Form |                                   |   |
| Subdiscipline                                                                                | Test/Activity                                                                        | Test/<br>Activity ID                  | PT<br>Required               | Alternative<br>Assessment<br>Required                                                          | Scope of<br>Service/Analys<br>Method         | 2016<br>Missing PT<br>Enrollment  |   |
| All Common                                                                                   | Common (CAP Office use)                                                              | 4334                                  |                              |                                                                                                | Y                                            |                                   | 1 |
| Immunohematology                                                                             | ABO blood grouping                                                                   | 2946                                  | Y                            |                                                                                                |                                              |                                   | 1 |
| mmunohematology                                                                              | Antibody elutions                                                                    | 3361                                  |                              | Y                                                                                              |                                              |                                   | 1 |
| Immunohematology                                                                             | Antibody identification                                                              | 2924                                  | Y                            |                                                                                                |                                              |                                   | I |
| immunohematology                                                                             | Antibody screen                                                                      | 2947                                  | Y                            |                                                                                                |                                              |                                   | 1 |
| Immunohematology                                                                             | Automated blood banking test system                                                  | 2912                                  |                              |                                                                                                | Y                                            |                                   |   |
| Immunohematology                                                                             | Compatibility testing                                                                | 2932                                  | Y                            |                                                                                                |                                              |                                   |   |
| Immunohematology                                                                             | Direct antiglobulin test (DAT), non-automated                                        | 2952                                  | Y                            |                                                                                                |                                              |                                   |   |
| Immunohematology                                                                             | Donor unit retyping                                                                  | 2914                                  |                              |                                                                                                | Y                                            |                                   |   |
| Immunohematology                                                                             | RBC antigen typing                                                                   | 2944                                  |                              | Y                                                                                              |                                              |                                   |   |
| mmunohematology                                                                              | Rh type (includes weak D)                                                            | 2955                                  | Y                            |                                                                                                |                                              |                                   |   |
| Immunohematology                                                                             | Sickle cell screening on donor units                                                 | 2922                                  |                              | Y                                                                                              |                                              |                                   |   |
| mmunohematology                                                                              | Solid phase techniques                                                               | 2920                                  |                              |                                                                                                | Y                                            |                                   |   |
| Transfusion Services                                                                         | Blood/component issuance for transfusion                                             | 2925                                  |                              |                                                                                                | Y                                            |                                   | 1 |
| Transfusion Services                                                                         | Blood/component processing (pool, thaw,<br>aliquot)                                  | 2919                                  |                              |                                                                                                | Y                                            |                                   |   |
| Transfusion Services                                                                         | Blood/component storage                                                              | 2926                                  |                              |                                                                                                | Y                                            |                                   |   |
|                                                                                              |                                                                                      |                                       |                              |                                                                                                | 14                                           |                                   |   |

Select the link labeled Test Menu Change Form from the upper right of the PDF screen: The blank Activity Menu Change form will appear on the screen:

| City                                                                                               | AP Number and AU ID Number (Required)           AU ID #           Jame                                                                                                    | Important Notes for CAP PT Customers           • Do not use this form to order, cancel, or make changes to method codes for proficiency testing (PT) Surveys.           • Changes to your faboratory's Activity Menu will not result in changes to your GMS regulatory reporting selection for FT., current GMS Analyte Reporting Selection report can be view through e-Lab Solutions.           • For more information call Customer Contact Center at 1-800-323-4040, option 1.                                                                                                    |                                                                                                    |  |  |  |  |
|----------------------------------------------------------------------------------------------------|----------------------------------------------------------------------------------------------------|----------------------------------------------------------------------------------------------------|----------------------------------------------------------------------------------------------------|--|--|--|--|
| To add a<br>determin<br>code just<br>code with<br>To delete<br>with PT C<br>through e<br>to delete | structions<br>test/activity: refer to the CAP Master Activity Menu to<br>e test/activity code(s). If unable to find an appropriate<br>submit a description in the Test/Activity field and a<br>be assigned.<br>a test/activity: refer to your laboratory's Activity Menu<br>Options or Laboratory Data Report (both available<br>a-LAB Solutions) to determine the appropriate code(s). | <ul> <li>Indicate the addition/deletaddition/deletaddi</li></ul> | Section Unit/Department affected by the tion.<br>menu changes by one of these methods:<br>id method of modifying your laboratory's Activity<br>online through e-LAB Solutions (Laboratory<br>ation).<br>mpleted form to <u>testmenu@cap.org</u> . The form is<br>a as a fillable pdf through e-LAB Solutions.<br>pileted form to 847-852-8171. |  |  |  |  |
| dd/Delete                                                                                          | Test/Activity Name                                                                                                    | Activity Code                                                                                                    | Section Unit/Department                                                                                                    |  |  |  |  |
| Add<br>Delete                                                                                      | Iron EXAMPLE                                                                                                    | 1527                                                                                                    | Core Lab EXAMPLE                                                                                                    |  |  |  |  |
| dd/Delete                                                                                          | Test/Activity Name                                                                                                    | Activity Code                                                                                                    | Section Unit/Department                                                                                                    |  |  |  |  |
| Add                                                                                                |                                                                                                    |                                                                                                    |                                                                                                    |  |  |  |  |
| ) Add<br>Delete<br>) Add<br>Delete                                                                 |                                                                                                    |                                                                                                    |                                                                                                    |  |  |  |  |
| ⊃ Add<br>⊃ Delete                                                                                  |                                                                                                    |                                                                                                    |                                                                                                    |  |  |  |  |
| Delete                                                                                             |                                                                                                    |                                                                                                    | o                                                                                                    |  |  |  |  |
| Delete                                                                                             |                                                                                                    |                                                                                                    | ·                                                                                                    |  |  |  |  |
| Delete Add Delete                                                                                  |                                                                                                    |                                                                                                    |                                                                                                    |  |  |  |  |
| <ul> <li>Add</li> <li>Delete</li> </ul>                                                            |                                                                                                    |                                                                                                    |                                                                                                    |  |  |  |  |
| Step 3: Au                                                                                         | uthorization Information                                                                                                    |                                                                                                    |                                                                                                    |  |  |  |  |
| nt Name                                                                                            |                                                                                                    | Phor                                                                                                    | ne/Ext.                                                                                                    |  |  |  |  |
| nail                                                                                               |                                                                                                    | Date                                                                                                    |                                                                                                    |  |  |  |  |
|                                                                                                    |                                                                                                    |                                                                                                    | 41546                                                                                                    |  |  |  |  |

Test/Activity Menu.Give the materials to the section supervisor or manager for review.

## C. Supervisor/Manager Process:

- Review the Activity Test Menu against the laboratory reported tests.
- Identify any missing or extra tests on the activity menu.
- Document changes by adding the test name and code on the printed Test/Activity Menu Change Form
- Return the updated Test/Activity Menu Change Form to the QA team for processing.

## **D.** QA Specialist Process:

### Manual submission of changes

- Review Test Menu Change form for any additions or deletions.
- If no adjustments are indicated; no changes will be made. Scan the entire Test Menu and the menu change form into a file labeled by the CAP ID number and save the document into the current year CAP folder/Activity Menus. Saving the file indicates the date reviewed.
- If changes are needed, the QA specialist will locate the CAP identification number for the test, update the form with the number, fill out the bottom of the form, and fax it to the fax number printed on the form.
  - Attach a copy of the menu change form and the fax confirmation along with the other activity menu sheets and save the document into the current year CAP folder/Activity Menus. Saving the file indicates the date reviewed.

## **Electronic Submission of Changes**

• CAP allows electronic submission of changes. The process is easy, but lengthy and limited to only users with Accreditation privileges. See Addendum A for details.

#### 6. RELATED DOCUMENTS N/A

#### 7. **REFERENCES** N/A

1 1/ 1 1

### 8. **REVISION HISTORY**

| Version | Date | Reason for Revision | Revised<br>By | Approved<br>By |
|---------|------|---------------------|---------------|----------------|
|         |      |                     |               |                |
|         |      |                     |               |                |
|         |      |                     |               |                |
|         |      |                     |               |                |

## 9. ADDENDA AND APPENDICES

Maintaining Accreditation Information via CAP Website

## Addenda A

## Updating Activity Menu Changes via the CAP Accreditation Module

- 1. Log onto the CAP Website and access E-Lab Solutions. If you have access to multiple sites, select the CAP number that corresponds to the appropriate site.
- 2. Select the Laboratory Data Maintenance Link

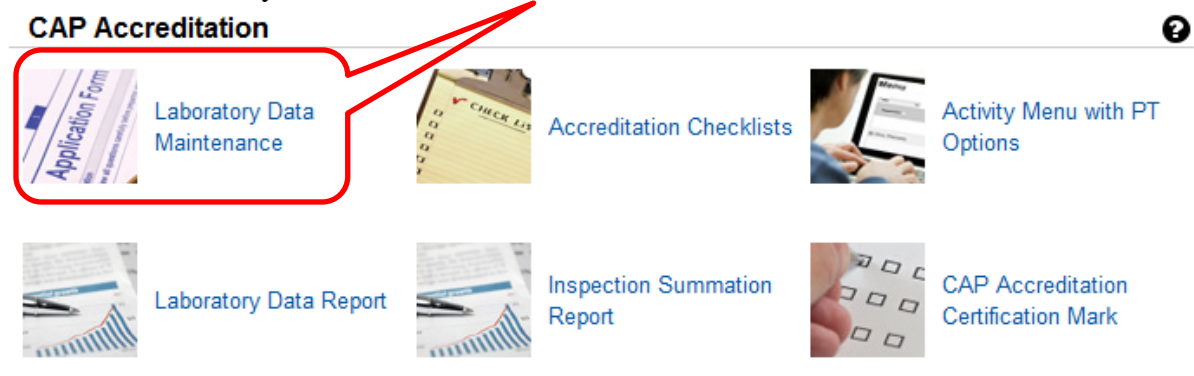

- 3. The Accreditation Window opens. Select the tab "Laboratory Section Information." Choose the appropriate lab section.
- 4. Along the left side of the screen, select the button for Activities. Notice that the link attached to the My Section Unit Activities indicates "Remove Existing Activity" and the link above the Newly Added Activities offers the option "View CAP Master Activity Menu to Add (or remove) New Activities"

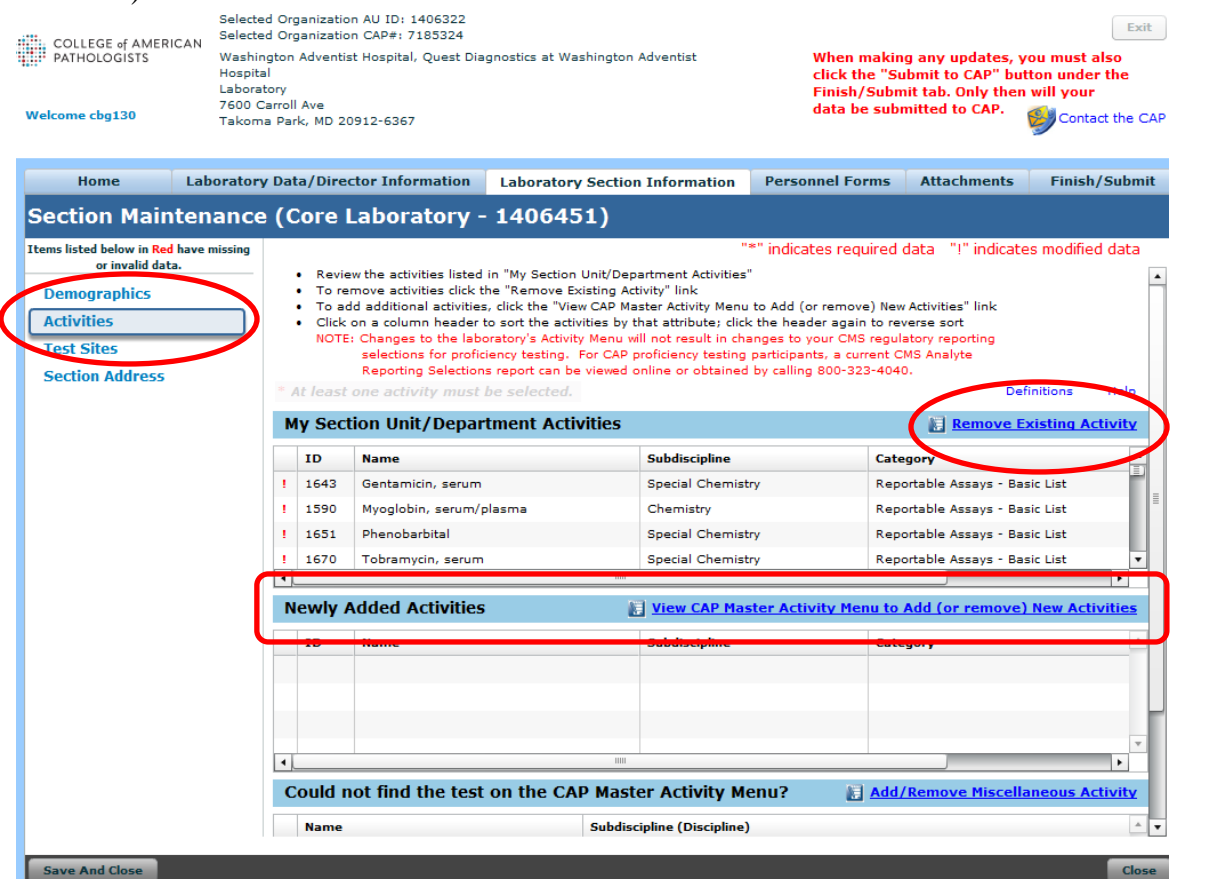

revised

5. Selecting either add or remove will open a second page , one page with a search field, for adding tests or a page of existing tests to select tests for removal. Add or remove tests as necessary and press the Confirm Selection button at the bottom left of the active web page. This will dissolve into the original activity page. You <u>must</u> select the Save and Close button at the bottom left of this page

|              |            | Takolita Paik, MD 20012 0007             |                    |                    |                        |                         |               |
|--------------|------------|------------------------------------------|--------------------|--------------------|------------------------|-------------------------|---------------|
| lome         | La         | boratory Data/Director Information       | Laboratory Section | Information        | Personnel Forms        | Attachmonts             | Finish/Submit |
|              |            |                                          |                    |                    |                        |                         |               |
| My Se        | tion       | Init/Department Activities               | Lise the           | a fields under "S  | earch Criteria" + Fie  | the list of activities  | Help          |
| ,            |            |                                          | 036 (1)            | s neida drider i S | earch chitena o ke     | The list of activities. | nup -         |
| Searc        | h Criteria | 3                                        |                    |                    | //                     |                         |               |
| Discipl      | ine: All   |                                          | v Subdisci         | pline: All         | /                      |                         | · ·           |
| Categ        | ory:       | Show All O Scope of Service/Method       | Only Activity M    | lame:              |                        |                         | Search        |
|              |            |                                          |                    |                    |                        |                         |               |
| Remove       | ID         | Name                                     | Subdiscipline      | Category           |                        |                         | <b>A</b>      |
| $\checkmark$ | 1643       | Gentamicin, serum                        | Special Chemistr   | Reportable /       | Assays - Basic List    |                         | =             |
| $\checkmark$ | 1590       | Myoglobin, serum/plasma                  | Chemistry          | Reportable /       | Assays - Basic List    |                         |               |
| $\checkmark$ | 1651       | Phenobarbital                            | Special Chemistry  | Reportable /       | Assays - Basic List    |                         |               |
| $\checkmark$ | 1670       | Tobramycin, serum                        | opecial Chemistry  | Reportable /       | Assays - Basic List    |                         |               |
|              | 4334       | Common (CAP Office use)                  | All Common         | Scope of Ser       | rvice/Analytic Method  |                         |               |
|              | 1827       | Enzyme immunoassay                       | Toxicology         | Scope of Ser       | rvice/Analytic Method  |                         |               |
|              | 1018       | Plating cultures opty (set-up)           | Bacteriology       | Scope of Ser       | rvice/Analytic Method  |                         |               |
|              | 1798       | Therapeutic grug monitoring              | Special Chemistry  | Scope of Ser       | rvice/Analytic Method  |                         |               |
|              | 374        | Bacterial cultur, screen for growth only | Bacteriology       | Reportable /       | Assays - Extended List |                         |               |
|              | 4092       | clood cultures                           | Bacteriology       | Reportable /       | Assays - Extended List |                         | -             |
| 4            |            |                                          |                    |                    |                        |                         | Þ             |
| Confi        | m Sel      | ection                                   |                    |                    |                        |                         |               |
| conn         | in oci     | ceton                                    |                    |                    |                        |                         |               |
|              |            |                                          |                    |                    |                        |                         |               |

6. Once you have completed the work on this tab, select the tab for Finish/Submit. You will see a notice to generate a PDF of your information, select OK.

| COLLEGE & AMERICAN      | Selected Organization AL<br>Selected Organization O                                            | / ID+ 1406322<br>AP#1 7185324 |                                                   |                                                                                                    | Exit                         |  |
|-------------------------|------------------------------------------------------------------------------------------------|-------------------------------|---------------------------------------------------|----------------------------------------------------------------------------------------------------|------------------------------|--|
| PATHOLOGISTS            | Washington Adventist Ho<br>Hospital<br>Laboratory<br>7600 Carroll Ave<br>Takoma Park, MD 20912 | ospital, Quest Diag           | ntist. When m<br>click the<br>Finish/S<br>data be | When making any updates, you must also<br>click the "Submit to CAP" button under the<br>Finish/Submit tab. Only then will your<br>data be submitted to CAP. |                              |  |
| Home Lab                | oratory Data/Director                                                                          | Information                   | Laboratory Section Info                           | ormation Personnel For                                                                                                    | ns Attachments Finish/Submit |  |
| an item below is marked | d with a red "X", click on t                                                                   | he appropriate bl             | ue tab above these instructi                      | ons to provide the missing info                                                                                                    | mation. Help                 |  |
| aboratory Data/Directo  | or "X"                                                                                         | below indicates in            | "App<br>ncomplete data opti                       | proval" checkboxes are an<br>onal tool for your use. Help                                                                                                   | Comments                     |  |
| Nama                    |                                                                                                | Status                        | Ready For Approval                                | Reviewed by Approver                                                                                                    |                              |  |
|                         |                                                                                                |                               |                                                   |                                                                                                    |                              |  |
|                         |                                                                                                |                               |                                                   |                                                                                                    |                              |  |
|                         |                                                                                                |                               |                                                   |                                                                                                    |                              |  |
|                         |                                                                                                |                               | Generate PDF                                      |                                                                                                    |                              |  |
| aboratory Section Info  | rmation                                                                                        |                               | Please do no                                      |                                                                                                    |                              |  |
| Section N               | ame                                                                                            | Status                        | Ready the browser w                               | hile generating the PDF.                                                                                                    |                              |  |
| Sore Laboratory         |                                                                                                | Modified                      |                                                   | OK Cancel                                                                                                    |                              |  |
|                         |                                                                                                |                               |                                                   |                                                                                                    |                              |  |
| ttachments              |                                                                                                |                               |                                                   |                                                                                                    |                              |  |
| Attachment Typ          |                                                                                                |                               | File Name                                         |                                                                                                    |                              |  |
|                         |                                                                                                |                               |                                                   |                                                                                                    |                              |  |
|                         |                                                                                                |                               |                                                   |                                                                                                    |                              |  |
|                         |                                                                                                |                               |                                                   |                                                                                                    |                              |  |
|                         |                                                                                                |                               |                                                   |                                                                                                    |                              |  |
|                         |                                                                                                |                               |                                                   |                                                                                                    | Add Comment                  |  |

A PDF of the laboratory's current Section Accreditation Information, appears on the screen.

| http://laboratoryselfservic | e. <b>cap.org</b> /Icproxy/CAPFormBuilder/RenderForm                                                                      | <b>タ・ウ×</b> 合 公 袋 |
|-----------------------------|----------------------------------------------------------------------------------------------------|-------------------|
| 🤹 cap.org 🛛 🗙               |                                                                                                    |                   |
| × 🚓 🗸                       |                                                                                                    |                   |
|                             | 🕴 1 / 5 🛛 🔃 🥙 🥰 💿 💌 37.5% 🗸 🥒 Sign                                                                                        | • 🖬 🛃             |
| Find •                      |                                                                                                    |                   |
| •                           | Laboratory Section Information     SubvaseConv. M14/216     AULO: 1468322     CAP # 718334                                |                   |
| EC.                         | Betton Name: Core Laboratory Betton ID: 1408451                                                                           |                   |
|                             | Rescription Addresses                                                                                                    |                   |
| 0                           |                                                                                                    |                   |
| <b>*</b>                    | College of American Pathologists Per Other Une Only 10 "1" indicates modified data<br>*********************************** | -                 |

7. Save this file on the G:\AHC\_Lab\Quality Assurance\Regulatory Compliance\Accreditation\(site folder) SGAH (Site abbreviation) and date i.e.03.24.16

| 1196153 Remove occult bld 02.18.15 🔁       | 2/19/2015 1:25 PM | Adobe Acrobat D   |
|--------------------------------------------|-------------------|-------------------|
| 185322 Activity Changes07.07.15            | 7/7/2015 12:15 PM | Adobe Acrobat D   |
| 1185322 Activity Menu update 08.14.15      | 8/14/2015 4:29 PM | Adobe Acrobat D   |
| 🔁 7185324 Activity Menu update Transfuse   | 8/14/2015 4:44 PM | Adobe Acrobat D   |
| 🔁 7185322 remove Sweat                     | 8/31/2015 4:37 PM | Adobe Acrobat D   |
| 🔁 7185322 activity change 02.16.16 -reduci | 2/16/2016 2:42 PM | Adobe Acrobat D   |
| 1185322 activity change 02.24.16 -Urine C  | 2/24/2016 2:49 PM | Adobe Acrobat D 👻 |

8. After completion with the PDF file, the next screen asks you to 'Submit to CAP'. Respond YES.

| COLLEGE of AMERICAN                                                                      | Selected Organization<br>Selected Organization<br>Washington Adventiat<br>Hospital<br>Laboratory | AU ID: 1406322<br>CAP#: 7185324<br>Kozpital, Quest D | Exit<br>aking any updates, you must also<br>"Submit to CAP" button under the<br>iubmit tab. Only then will your |                                                         |                   |                 |
|------------------------------------------------------------------------------------------|--------------------------------------------------------------------------------------------------|------------------------------------------------------|----------------------------------------------------------------------------------------------------|---------------------------------------------------------|-------------------|-----------------|
| feicome chg130                                                                           | 7600 Carroll Ave<br>Takoma Park, MD 20912-6367                                                   |                                                      |                                                                                                    | data be                                                 | submitted to CAP. | Contact the CAP |
| Home Lab                                                                                 | soratory Data/Direct                                                                             | or Information                                       | Laboratory Section Info                                                                                         | ormation Personnel For                                  | ms Attachments    | Finish/Submit   |
| View Video Tour                                                                          |                                                                                                  |                                                      |                                                                                                    |                                                         |                   |                 |
| If an item below is marked                                                               | d with a red "X", click or                                                                       | the appropriate                                      | blue tab above these instructi                                                                                  | ons to provide the missing info                         | rmation. Help     |                 |
| Laboratory Data/Direct                                                                   | or "X                                                                                            | " below indicate                                     | i incomplete data opti                                                                                          | roval" checkboxes are an<br>mai tool for your use. Help | Comments          |                 |
| Name                                                                                     | •                                                                                                | Status                                               | Ready For Approval                                                                                              | Reviewed by Approver                                    |                   |                 |
|                                                                                          |                                                                                                  |                                                      |                                                                                                    |                                                         |                   |                 |
|                                                                                          |                                                                                                  |                                                      |                                                                                                    |                                                         |                   |                 |
|                                                                                          |                                                                                                  |                                                      |                                                                                                    |                                                         |                   |                 |
|                                                                                          |                                                                                                  |                                                      | Submit to CAP Conf                                                                                              |                                                         |                   |                 |
|                                                                                          |                                                                                                  |                                                      | _                                                                                                    |                                                         |                   |                 |
| aboratory Section Info                                                                   | ermation                                                                                         |                                                      | Are you certain a                                                                                               | II data has been reviewed and                           | уои               |                 |
| aboratory Section Info<br>Section N                                                      | ermation                                                                                         | Status                                               | Are you certain a<br>want to submit it                                                                          | II data has been reviewed and<br>to the CAP?            | you               |                 |
| Laboratory Section Info<br>Section N<br>Core Laboratory                                  | irmation                                                                                         | Status<br>Modified                                   | Are you certain a<br>want to submit it                                                                          | III data has been reviewed and<br>to the CAP?<br>Yes No | you               |                 |
| Laboratory Section Info<br>Section M<br>Core Laboratory                                  | ermation<br>lanse                                                                                | Status<br>Modified                                   | Are you certain a<br>want to submit it                                                                          | II data has been reviewed and<br>to the CAP?<br>Yes No  | you               |                 |
| Laboratory Section Info<br>Section N<br>Core Laboratory<br>Attachments                   | ame .                                                                                            | Status<br>Modified                                   | Are you certain a<br>want to submit it                                                                          | III data has been reviewed and<br>to the CAP?<br>Yes No | you .             |                 |
| Laboratory Section Info<br>Section N<br>Core Laboratory<br>Attachments<br>Attachment Typ | amation<br>Janue                                                                                 | Status<br>Modified                                   | Are you certain a want to submit it                                                                             | II data has been reviewed and<br>to the CAP?<br>Yes No  | you -             |                 |
| Laboratory Section Info<br>Section N<br>Core Laboratory<br>Attachments<br>Attachment Typ | pm<br>pm                                                                                         | Status<br>Modified                                   | Are you certain a want to submit it                                                                             | II data has been reviewed and<br>to the CAP?<br>Yes No  | you               |                 |
| Laboratory Section Info<br>Section N<br>Core Laboratory<br>Mtachments<br>Attachment Typ  | pm<br>pm                                                                                         | Statuw<br>Modified                                   | Are you certain a want to submit it                                                                             | II data has been reviewed and<br>to the CAP?<br>Yes No  | уоu               |                 |
| aboratory Section Info<br>Section N<br>Core Laboratory<br>Uttachments<br>Attachment Typ  | pm<br>amoi                                                                                       | Status<br>Modified                                   | Are you certain a want to submit it                                                                             | II data has been reviewed and<br>to the CAP?<br>Yes No  | you.              |                 |

9. The next screen confirms that the changes have been submitted to CAP

| . COLLEGE J AMERICAN       | Selected Organizati<br>Selected Organizati                      | on AU ID: 1406322<br>on CAPe: 7185324 |                                                                      |                                                                                                   |                                        | Exit          |  |
|----------------------------|-----------------------------------------------------------------|---------------------------------------|----------------------------------------------------------------------|---------------------------------------------------------------------------------------------------|----------------------------------------|---------------|--|
| P PATHOLOGISTS             | Washington Adventi<br>Hospital<br>Laboratory<br>2600 Carmil Ave | ist Hospital, Quest Di                | aking any updates, y<br>"Submit to CAP" but<br>submit tab. Only then | ing any updates, you must also<br>Submit to CAP" button under the<br>mit tab. Only then will your |                                        |               |  |
| Velcome cbg130             | Takoma Park, MD 20912-6367 data                                 |                                       |                                                                      | data be                                                                                           | be submitted to CAP. OContact the CAP. |               |  |
| Home Lab                   | oratory Data/Dire                                               | ctor Information                      | Laboratory Section In                                                | ormation Personnel For                                                                            | ns Attachments                         | Finish/Submit |  |
| 🐑 View Video Tour          |                                                                 |                                       |                                                                      |                                                                                                   |                                        |               |  |
| If an item below is marked | I with a red "X", click                                         | on the appropriate I                  | blue tab above these instruct                                        | ions to provide the missing infor                                                                 | rmation. Help                          |               |  |
| aboratory Data/Directo     | se.                                                             | "X" below indicates                   | incomplete data opt                                                  | proval" checkboxes are an<br>ional tool for your use. Help                                        | Comments                               |               |  |
| Name                       |                                                                 | Status                                | Ready For Approval                                                   | Reviewed by Approver                                                                              |                                        |               |  |
|                            |                                                                 |                                       |                                                                      |                                                                                                   |                                        |               |  |
|                            |                                                                 |                                       |                                                                      |                                                                                                   |                                        |               |  |
|                            |                                                                 |                                       | Submit to CAP Confi                                                  | mation                                                                                            |                                        |               |  |
| aboratory Section Info     | rmation                                                         |                                       | You have submitt                                                     | ed your data maintenance chang                                                                    | es to                                  |               |  |
| Section No                 | ame                                                             | Status                                | by CAP before you                                                    | will see the changes reflected o                                                                  | online.                                |               |  |
| Core Laboratory            |                                                                 | Modified                              | 1.0                                                                  | Exit                                                                                              |                                        |               |  |
|                            |                                                                 |                                       |                                                                      |                                                                                                   |                                        |               |  |
| Attachments                |                                                                 |                                       |                                                                      |                                                                                                   |                                        |               |  |
| Attachment Typ             | e l                                                             |                                       | File Name                                                            |                                                                                                   | -                                      |               |  |
|                            |                                                                 |                                       |                                                                      |                                                                                                   |                                        |               |  |
|                            |                                                                 |                                       |                                                                      |                                                                                                   |                                        |               |  |
|                            |                                                                 |                                       |                                                                      |                                                                                                   | Add Comment                            |               |  |
|                            |                                                                 |                                       |                                                                      |                                                                                                   |                                        |               |  |

10. After three to four days, review the contents of the activity list to ensure that the changes have taken place.